## AWARD **APPLICATION GUIDE**

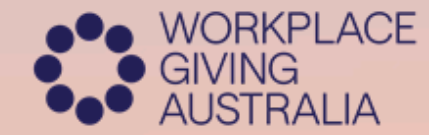

Driving Change

# THE AUSTRALIAN WORKPLACE GIVING AWARDS 2024

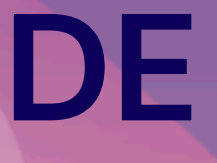

## **How to Enter**

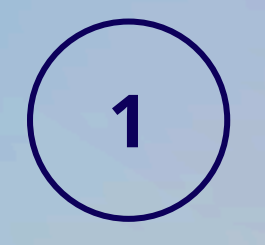

**Select Award:** Select the applicable Award category by visiting the Awards website (7 categories available)

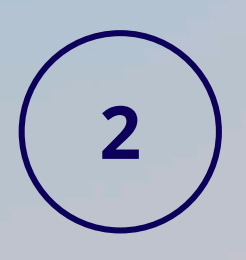

**Entry form:** Download the Award application form and complete it offline providing detailed information for each application question.

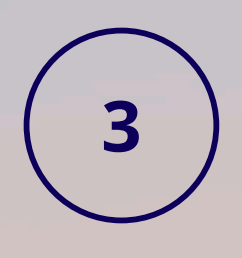

**Deadline**: Ensure your application is uploaded online before the specified deadline including any supporting material. A confirmation screen will display acknowledging receipt of your submission.

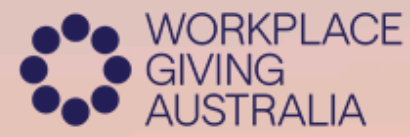

Don't forget to read the <u>Award terms & conditions</u> and <u>privacy policy</u>

#### THE AUSTRALIAN WORKPLACE GIVING AWARDS 2024

Remember that you can enter more than one category by uploading it as a separate application.

## **Judging Framework**

#### Intention

Provide the rationale, context and any background information for your application.

#### Input

Describe the program, innovation or partnership elements.

#### Output

Share the results of your efforts that are in line with your intention and goal setting

#### Impact

Showcase the impact this result has had on your organisation and the wider community.

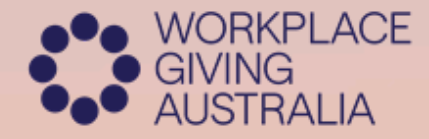

### AUSTRALIAN WORKPLACE GIVING AWARDS 2024

Supporting materials The inclusion of supporting materials is strongly recommended. Examples include: video links, company logo, images, social coverage, collateral.

Please adhere to these maximum limits: 2 x A4 pages and a video (max 3 minutes).

## 7 Steps to a Successful Entry

Criteria is key. Follow the judging framework!

Provide evidence. Quantify your results!

> Tell your story: include challenges & successes

Follow the Instructions on the entry form Prepare & plan your application

WORKPLACE
GIVING
AUSTRALIA

Collaborative approach with relevant stakeholders THE AUSTRALIAN WORKPLACE GIVING AWARDS 2024

Check & check again! Then submit!